## Přihlášení žáků/studentů do vědomostních soutěží - Olympiád

Přihlášení probíhá na stránce: http://www.activezdar.cz/souteze/ucitel/

heslo bylo zasláno na školy, více info na olympiady@activezdar.cz

Pokud ještě nejste zaregistrovaní, dejte nejdříve <mark>Přidat učitele</mark>, kde se zaregistrujete Vy. Dále pak Přihlášení do olympiády, zde již můžete děti přihlásit do dané olympiády. *Doporučujeme celou přihlášku odeslat do 60ti minut, aby nedošlo ke špatnému odeslání formuláře.* 

Je třeba vyplnit všechny údaje, které jsou pro danou olympiádu potřeba a jsou známé. Poznámka může zůstat prázdná, popřípadě napište co nám chcete sdělit k přihlašovanému žákovi. Potvrďte kliknutím Prohlášení GDPR a dejte tlačítko

Další žák / Potvdit žáka

Pokud přidáváte dalšího žáka – opět vyplňte celý formulář a potvrďte ho stejným tlačítkem

Další žák / Potvdit žáka

Nyní doporučujeme zkontrolovat zda máte všechny žáky v tabulce.

- umožní úpravu již zadaných údajů

odstraní zadaného žáka

Uložení a odeslání přihlášky do Active – SVČ Žďár nad Sázavou provedete tlačítkem

**Důležité upozornění:** Aby nedošlo k zneužití přihlašování, je přihláška odeslána ke kontrole na Active – SVČ Žďár nad Sázavou. Po přijmutí pracovníkem Active SVČ Žďár nad Sázavou je žák zveřejněn v přijatých přihláškách na adrese: <u>http://www.activezdar.cz/souteze/</u>Čas do zveřejnění přihlášky se může lišit, snažíme se ji přijmout do 2 pracovních dnů.

Po ukončení registrace do dané olympiády je seznam přihlášených odeslán garantovi soutěže. Ten upraví počet soutěžících dle kritérií daných příslušnou olympiádou. Po tomto kroku je na <u>http://www.activezdar.cz/vedomostni.htm</u> zveřejněná oficiální prezenční listina.

Pokud jste na někoho zapomněli, můžete poslat další přihlášku do stejné olympiády.

V případě dotazů, se nám ozvěte na olympiady@activezdar.cz nebo na tel. 604 752 945

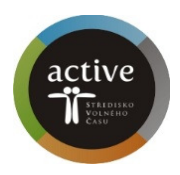

Dokončit přihlášku